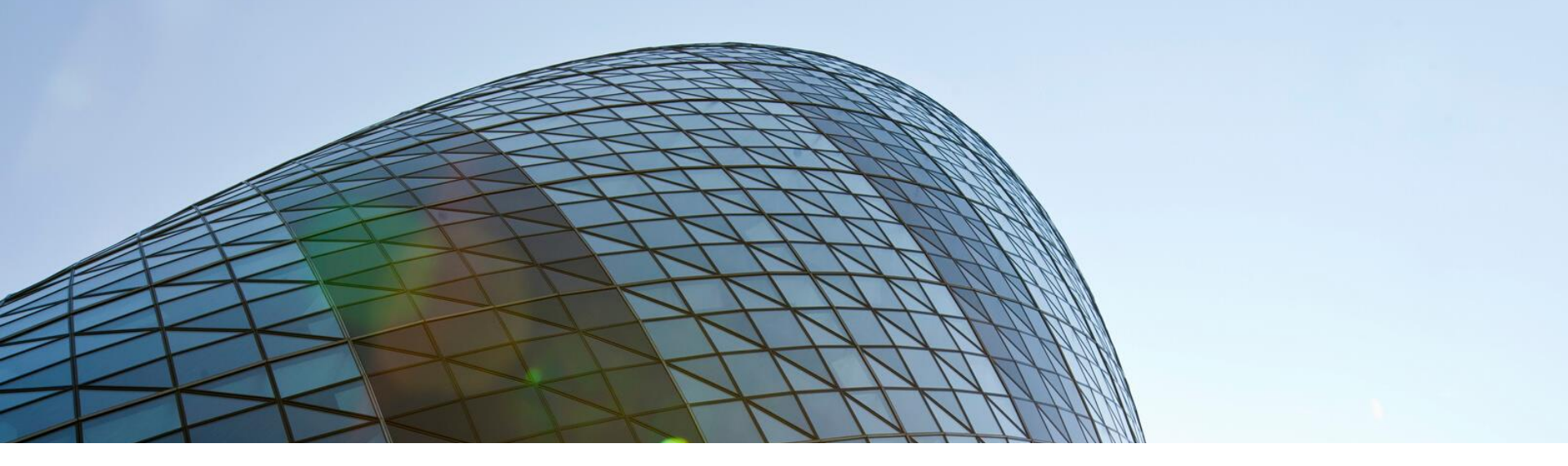

# THE FISER GROUP

## HOW TO SUBMIT A TIMESHEET

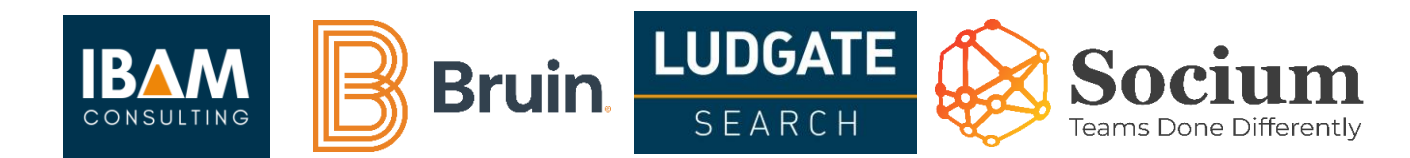

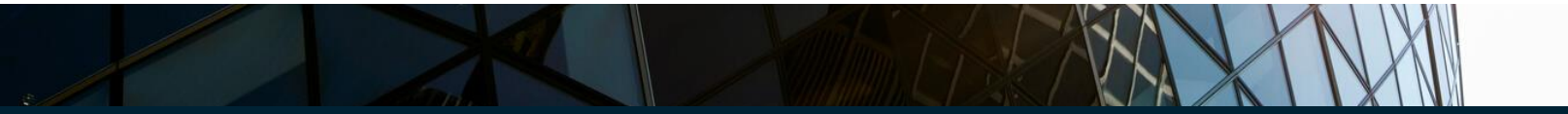

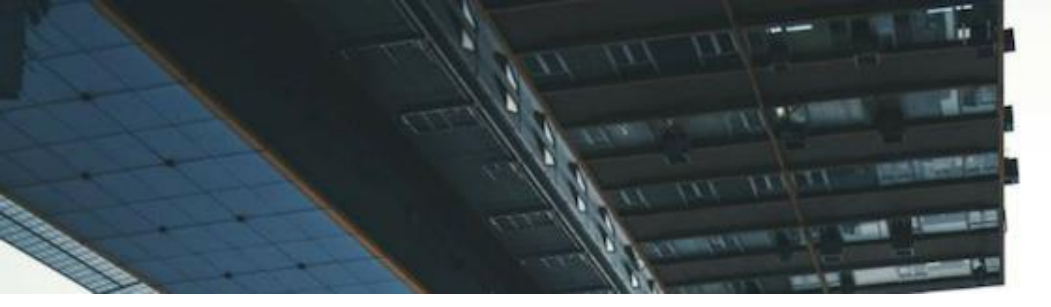

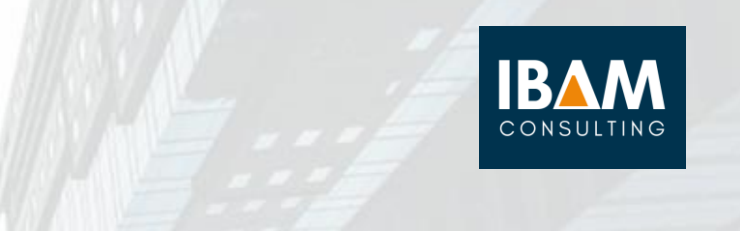

#### How to submit Timesheets as a Contractor

To log and submit time, login to the account using the credentials provided to you, if you have any queries, please email <u>payroll@thefisergroup.com</u>.

Once logged in, head to Timesheets on the left-hand menu panel, then My timesheets. There, you will find any placements you've been assigned to along with the ability to view/create a timesheet for those placements based on the units. From the screenshot below, we can see the unit is measured in hours, therefore the contractor assigned to this placement would need to enter the number of hours worked per day.

| Home 🖈               | Back Submit timesheet                      |                     |       |       |             |       |        |           |             |
|----------------------|--------------------------------------------|---------------------|-------|-------|-------------|-------|--------|-----------|-------------|
| Timesheets           |                                            |                     |       |       |             | K     | 30/08/ | 21 - 05/0 | 9/21 🄿      |
| Timesheet management |                                            |                     |       |       |             |       |        |           |             |
| My timesheets        | Jacob Broccoli                             |                     |       |       |             |       |        | St        | atus: Draft |
| Expenses             | <u>Timesheet</u> Notes Attachments History |                     | 30    | 31    | 1           | 2     | 3      | 4         | 5           |
| Leave                |                                            |                     | Mon   | Tue   | Wed         | Thu   | Fri    | Sat       | Sun         |
| Documents            | Client: Vaping Flavours Ltd                |                     |       |       |             |       |        |           |             |
|                      | Placement: Placement B                     | Total hours:        | 00:00 | 00:00 | 00:00       | 00:00 | 00:00  | 00:00     | 00:00       |
|                      | Additional info:                           |                     |       |       |             |       |        |           |             |
|                      | Timesheet total hours: 00:00               | Hour units per day: | 00:00 | 00:00 | 00:00       | 00:00 | 00:00  | 00:00     | 00:00       |
|                      | Save draft                                 |                     |       |       | Travis Scot | t     |        | ×         | Submit      |

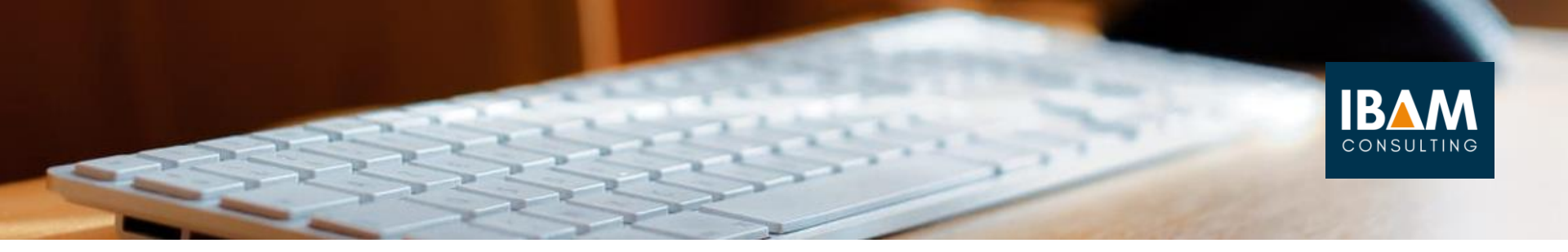

#### How to submit Timesheets as a Contractor cont.

Contractors can also add notes, attach supporting documents and view a history of this timesheet using the menu buttons highlighted on the top-left of the timesheet interface and once all relevant details have been entered, the contractor can choose to save this timesheet as a draft before submitting or going ahead with submission to the timesheet approver.

Upon submission, the approver will receive an email to either approve or reject this timesheet and the contractor will also receive an email once the timesheet is approved or rejected. The Timesheet Management page will also provide contractors with an overview of previously submitted timesheets along with their various statuses.

| Home                 | Timesheet reports |                   |                                                          |                       |                       |           |       |         | Search id Q |    |                       |
|----------------------|-------------------|-------------------|----------------------------------------------------------|-----------------------|-----------------------|-----------|-------|---------|-------------|----|-----------------------|
| Timesheets           | Devenie           | ad Facal          |                                                          |                       |                       |           |       |         |             |    |                       |
| Timesheet management |                   |                   |                                                          |                       |                       |           |       |         |             |    |                       |
| My timesheets        | Vex Ti            | nesheet Summaries | * Detes From: 01/06/21                                   | III 10 03/09/21 III   |                       |           |       |         |             |    |                       |
| Expenses             |                   |                   |                                                          |                       |                       |           |       |         |             |    |                       |
| Leave                | Statue            | Draft Submitted   | <ul> <li>Partially Approved</li> <li>Approved</li> </ul> | d Rejected Exported C | incelled              |           |       |         |             |    |                       |
| Documents            | 10                | Timesheet Data    | Approver                                                 | Client                | Placement description | Rate      | 914   | Units   | Status      |    | $\boxplus \heartsuit$ |
|                      |                   |                   | ٩                                                        | ٩                     | Q                     | Q         | ٩     | ٩       |             |    |                       |
|                      | 34                | 25/09/21          | Travis Scott                                             | Vaging Flavours LH2   | Packment B            | STD_OABLY | 5.00  | Days    | Approved    | 12 | Xitur                 |
|                      | 24                | 25/06/21          | Travle Opperane                                          | Milie Jobs            | Quality Association   | STD_DAILY | 5.00  | Days    | Approved .  | 12 | XXear                 |
|                      | 42                | 1940/721          | Travas Scott.                                            | Vaging Flavours LM    | Placement 8           | \$70      | 16.08 | Hours   | Siderified  | -  | XXXX                  |
|                      | 54                | 09/05/21          | Travis Scott                                             | Vaping Flavours LM    | Plateriel 8           | STD       | 40.09 | Plouine | Approved    | 12 | Mean                  |
|                      | 9                 | C C B B Pages     | ile 30 •                                                 |                       |                       |           |       |         |             |    | 4 incom in 1 pages    |

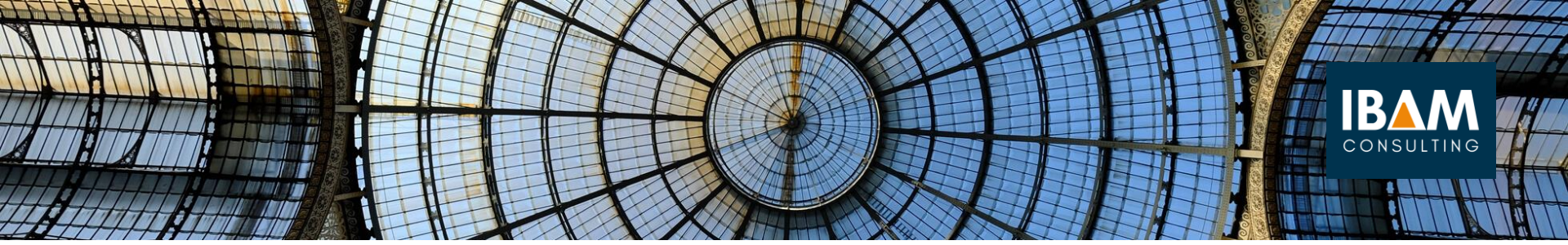

#### Key contacts at FISER

If you have any queries at all, please do reach out to us:

### The FISER Group Payroll Team

E: payroll@thefisergroup.com T: +44(0)20 3145 3342